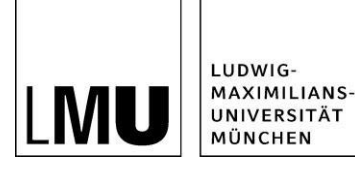

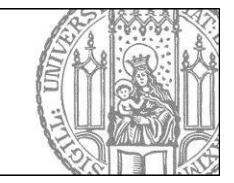

# In 3 Schritten Mitglied in einem LMU-Team werden

#### Schritt 1: Kennung frei schalten

Loggen Sie sich mit Ihrer LMU-Benutzerkennung im LMU-Portal (<u>www.portal.lmu.de</u>) ein. Unter "Benutzerkonto" finden Sie den Bereich "LMU-Teams". Klicken Sie auf "Meine Kennung für LMU-Teams freischalten".

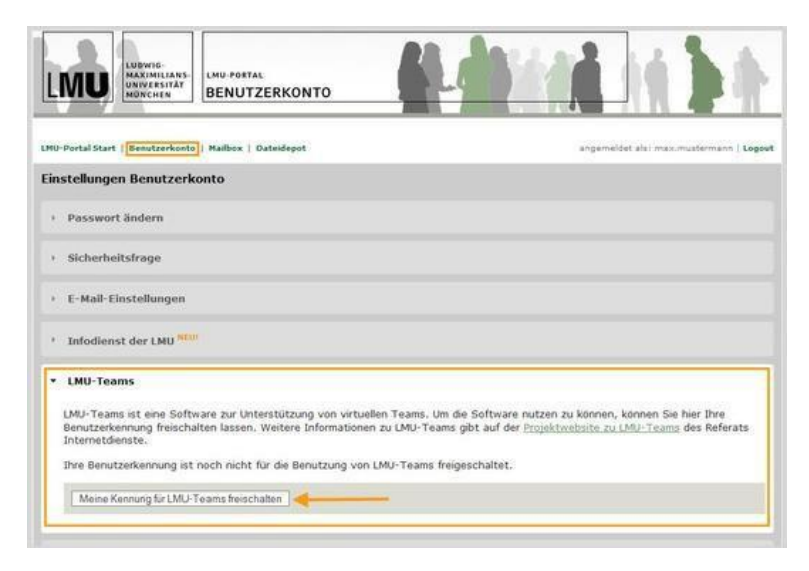

## Schritt 2: Teamleitung benachrichtigen

**Warten Sie 15 Minuten**, bis die Freischaltung erfolgt ist. Schreiben Sie eine E-Mail an die Teamleitung (z.B. Dozent, Tutor). Nennen Sie in der E-Mail Ihre LMU-Benutzerkennung und das Team, in das Sie aufgenommen werden möchten (z.B. den Titel der Lehrveranstaltung).

#### Schritt 3: Mein Team finden

Loggen Sie sich mit Ihrer LMU-Benutzerkennung in LMU-Teams (<u>www.teams.portal.lmu.de</u>) ein. Sie finden Ihr LMU-Team unter "Meine Teams", sobald Sie von der Teamleitung ins Team aufgenommen wurden.

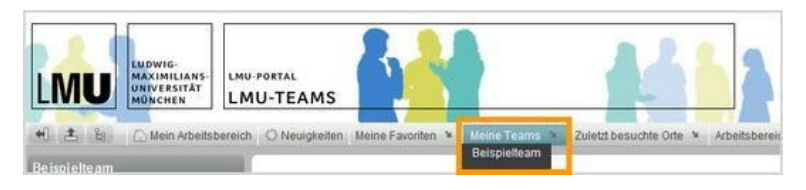

## Weitere Informationen

- Ausführliche Anleitung zu LMU-Teams: <u>http://www.hilfe.teams.uni-muenchen.de/index.html</u>
- Keine LMU-Benutzerkennung?: <u>http://helpdesk.campus.lmu.de/index.html</u>